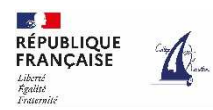

# Guide de connexion aux téléservices Orientation et au service en ligne Affectation

#### **Rappel calendrier**

Du **11/04 au 25/05/2023** saisie des choix définitifs d'orientation et des choix d'affectation en établissement

Du 07/06 au 08/06/2023 consultation de l'avis du Conseil de classe (orientation)

**27/06/2023** remise de la notification d'affectation et dans les jours suivants inscription de votre enfant dans son futur établissement

#### 2 procédures à réaliser :

- L'orientation dans le téléservice Orientation TSO
- L'affectation dans le service en ligne Affectation SLA

### 1° Saisie des vœux définitifs d'orientation.

Taper dans la barre de recherche de votre ordinateur/tablette/smartphone l'adresse suivante : teleservices.education.gouv.fr

La procédure de connexion est identique à celle de la phase provisoire réalisée en janvier/février 2023 (reportez-vous au flyer mis en ligne le 18/01/2023 dans pronote si nécessaire)

Choisir l'onglet « Orientation » dans le menu

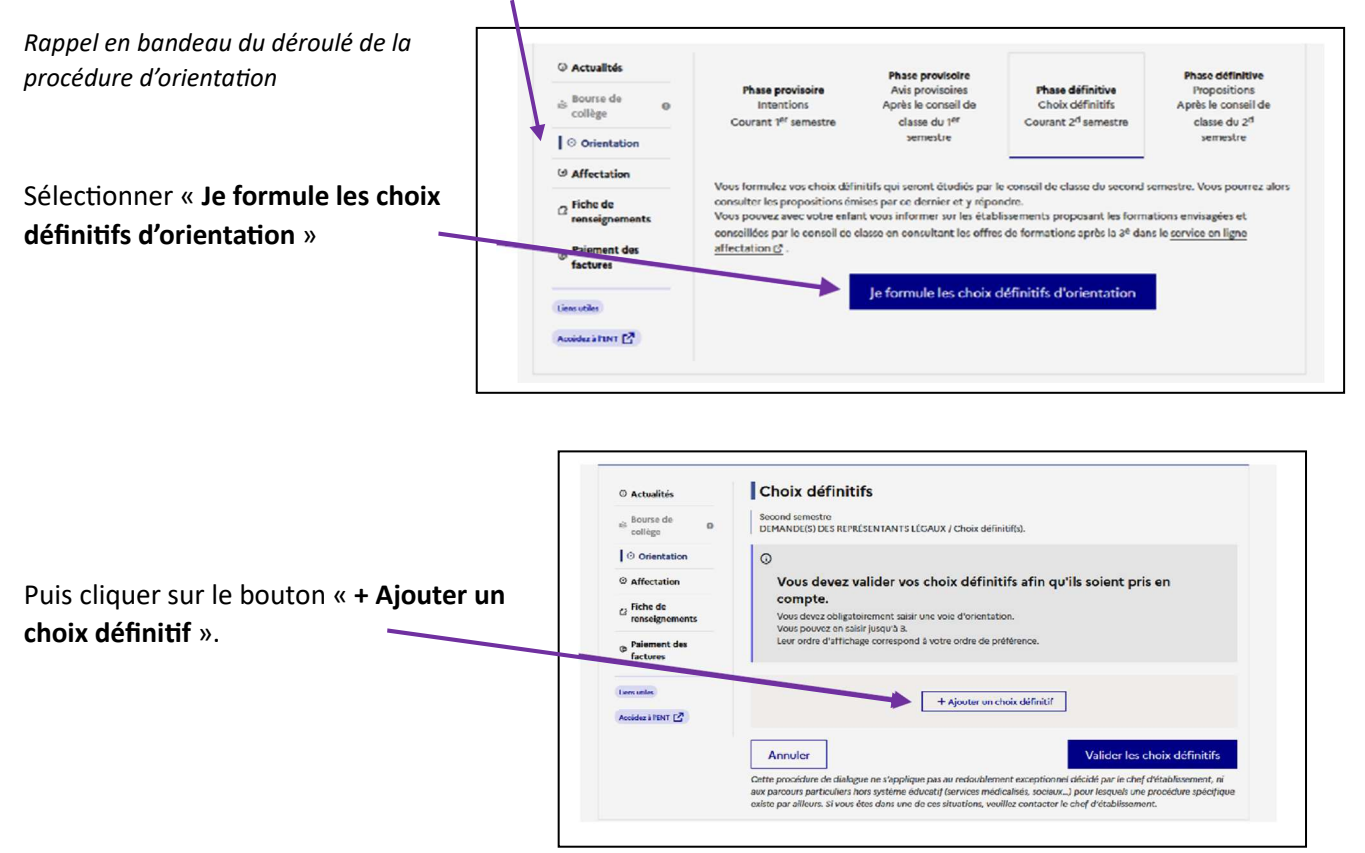

Une fenêtre pop-up s'ouvre : elle permet la sélection d'une voie d'orientation.

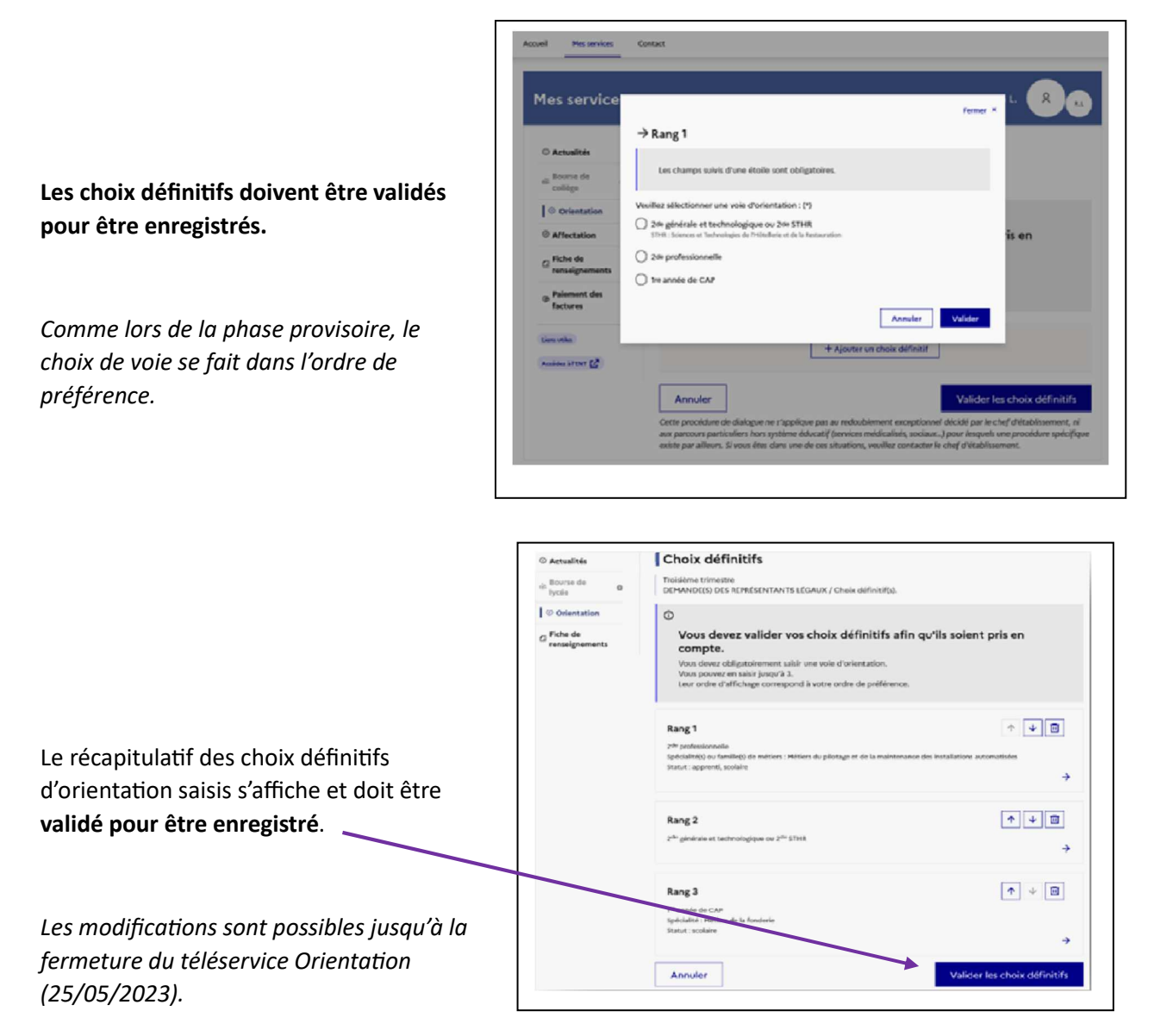

Un courriel de synthèse des intentions d'orientation saisies est transmis à chaque représentant légal de l'enfant.

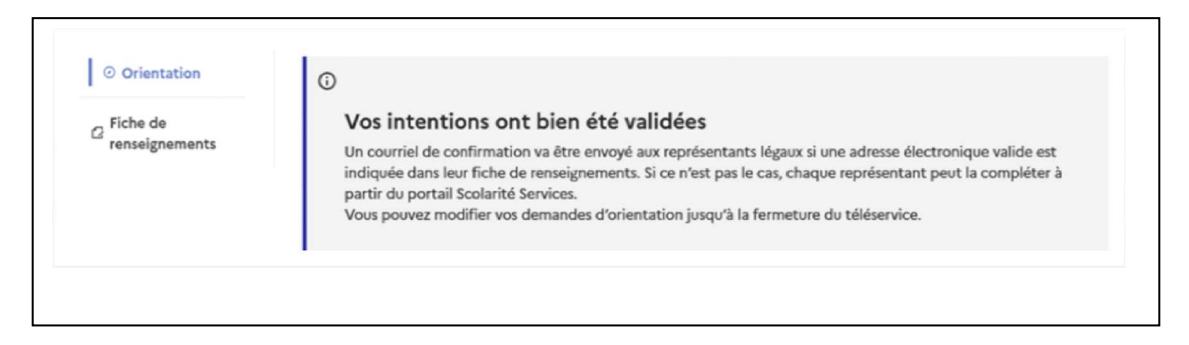

# 2° Saisie des demandes affectation.

La procédure d'affectation correspond à des demandes de formation et à des choix d'établissement.

Rester connecté sur Scolarité Services en revenant sur la **page d'accueil** puis **choisir le service Affectation** dans le menu de gauche (sous l'onglet Orientation)

|                                 | Affectation                                                                                                    |                                                                                                    |  |  |
|---------------------------------|----------------------------------------------------------------------------------------------------|----------------------------------------------------------------------------------------------------|--|--|
| © Accounces                     | Allectation                                                                                                    |                                                                                                    |  |  |
| Bourse de o<br>collège          | Votre enfant doit choist son parcours de formation après la classe de 3º. Ce palier d'orientation comprend deux<br>démarches complément res : |                                                                                                    |  |  |
| <ul> <li>Affectation</li> </ul> |                                                                                                    | In demands d'affectation                                                                                             |  |  |
| C Fiche de renseignements       | Avec l'équipe pédagogique de l'établissement<br>fréquenté, vous exprimez vos choix vers une vole                                              | Dans le service en ligne affectation, vous consultez les<br>formations proposées par les établissements d'accueil et |  |  |
| Palement des                    | générale ou professionnelle dans le service en ligne<br>Orientation                                                                           | vous indiquez vos choix par ordre de préférence.                                                                     |  |  |

Le service en ligne permet une **recherche par mots clés** dans deux champs distincts « **Quoi** » et « **Où** ». Il vous faut **renseigner au mois l'un des deux champs** pour lancer votre recherche de formation et d'établissement.

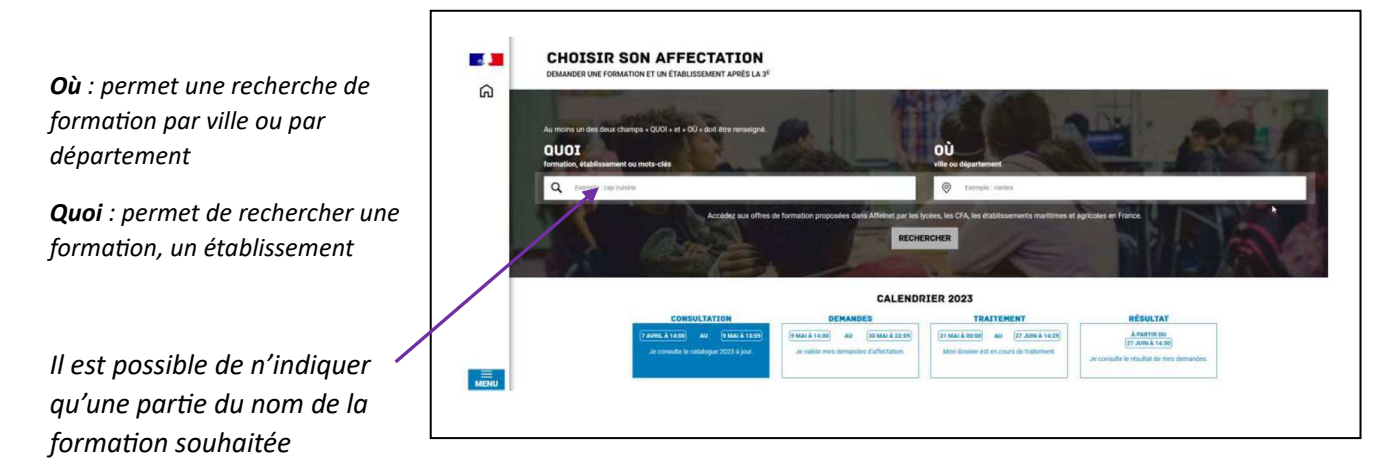

L'application recherche les formations et/ou les établissements répondant à vos critères de sélection

Puis sélectionner « Poursuivre vers le service en ligne Affectation »

Le bouton « Ajouter à mes demandes » permet de sélectionner la formation présentée.

| 2 | CHOISIR SON AFFECTATION<br>DEMANDER UNE FORMATION ET UN ÉTABLISSEMENT APRÈS LA 3 <sup>e</sup>                                  |                                            |                                                                                                    | Vali et volder ins<br>demandes   |
|---|----------------------------------------------------------------------------------------------------|--------------------------------------------|----------------------------------------------------------------------------------------------------|----------------------------------|
|   | QUOI matériels                                                                                                    | 0Ú vile ou departement                     | RECHERCHER ?                                                                                           | 1                                |
|   | 26 offre(s) trouvée(s) correspondant à v<br>Afficher mon ou mes lycée(s) de su<br>Filtre(s) actif(s) : × Seconde professionnel | os critères de recherche FIL<br>ecteur 👔   | 2NDE PRO MÉTIERS DE LA MAINTENANCE<br>Bectror public, Statut scolaire                                  | E DES MATERIELS ET DES VÉHICULES |
| ል | bac pro Maintenance des ma<br>CFA-Maison femiliale rurale<br>55 - WONEULLES-LES-HATTONCHATEL                                   | tériels option C matériels d'espaces verts | Upde des méllers de fautomobile et du transport Pierre-     B 8 - GERARDMER      Apoter k ess demandes | Re de Gennes, Gerardmer          |
|   | Print         Apprenditizange         Apprenditizange           Taux de poursuite : 23 %         Taux d'en                     | ploi à 6 mois : 74 %                       |                                                                                                    | PICHE PORMATION                  |

Lorsque la demande est ajoutée, l'icône « **Voir et valider les demandes** » apparaît. Cette dernière permet d'accéder à votre sélection de formation afin de **mettre dans l'ordre de préférence vos choix** (*l'application traitant les demandes dans l'ordre retenu, il est important d'y réfléchir et de prendre contact avec le professeur principal si nécessaire*) et de les **valider**.

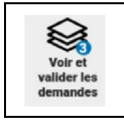

|                          | <b>1</b>        | CHOISIR SON AFFECTATION<br>DOWNING UNE FORMATION IT UN ETABLISEMENT AVEC LA 3 <sup>C</sup>                                                                                                    |
|--------------------------|-----------------|----------------------------------------------------------------------------------------------------|
| Chaque demande peut etre |                 | LES DEMANDES DE AMBRE + Réder à la page des silves                                                                                                    |
| annulee. —               |                 | CLASSE DE SECONDE CÉNÉRALE ET TECHNOLOGIQUE                                                                                                    |
| L'ordre de préférence    |                 | CLASE DE SECONDE GÉNÉRALE ET TECHNOLOGIQUE                                                                                                    |
| peut être modifié.       | ŵ               | RANC2<br>Real Concernment of the Concernment of the C |
|                          | ප               | GLASSE DE SECONDE OÉNÉRALE ET TECHNOLOOJOUE                                                                                                    |
|                          | ୍ଡ <sup>0</sup> | Levels fabori<br>28 - CHARTRES<br>D. Joner dumon formation                                                                                                    |
| N'oubliez pas de valider |                 | Vous derez emegatier vis demandes pour que la solitoren est prise en compte.                                                                                                    |
| vos choix.               | ტ               | Je donne<br>mon ävis<br>Vexeeper gav 5                                                                                                    |

Les modifications sont possibles jusqu'au 25/05/2023 comme pour les choix définitifs d'orientation.

Un courriel de confirmation est envoyé aux responsables légaux après chaque validation de demandes.

## 3° Consultation de l'avis du Conseil de classe sur l'orientation – 7/06 et 8/06/2023.

Les conseils des classes de 3<sup>e</sup> se dérouleront mercredi 07/06/2023. Dès la fin d'après-midi, vous devez OBLIGATOIREMENT prendre connaissance de l'avis du conseil de classe concernant votre demande d'orientation.

Pour consulter la proposition du conseil de classe, connectez-vous à Scolarité Services et choisissez l'onglet « Orientation » puis sélectionnez **« Je consulte et je réponds aux propositions du conseil de classe** ».

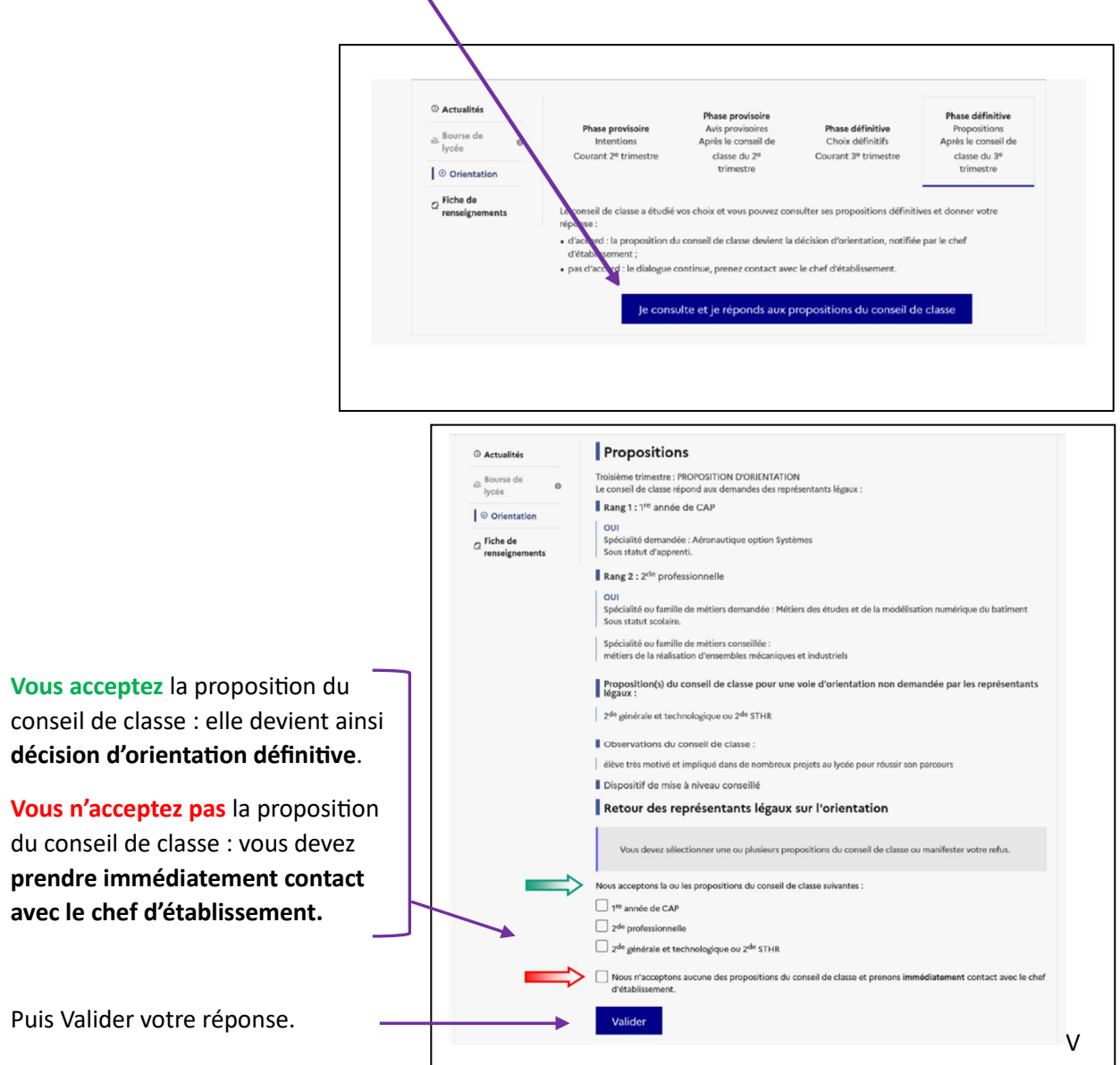

Attention : en cas de non acceptation de la proposition du conseil de classe, les délais pour poursuivre le dialogue d'orientation sont très contraints comme chaque année, et une rencontre avec le chef d'établissement devra OBLIGATOIREMENT avoir lieu le jeudi 08/06/2023 ou le vendredi 09/06/2023 en matinée.

### 4° consultation des résultats de l'affectation.

A partir du 27/06/2023, les responsables légaux pourront consulter et télécharger les résultats des demandes formulées. La connexion à Scolarité Services sera à nouveau nécessaire en choisissant l'onglet « Affectation »

|   | CHOISIR SON AFFECTATION<br>Demander une formation et un établissement après la 3ème                                                                                |                              |  |  |
|---|----------------------------------------------------------------------------------------------------|------------------------------|--|--|
|   | LES RÉSULTATS D'AFFECTATION DE CAMILLE<br>Vous avez formulé des voeux dans une ou plusieurs académie(s). Veuillez trouver les résultats actuellement disponibles : |                              |  |  |
|   | A ACADÉMIE DE NANCY-METZ                                                                                                    | 3. TÉLECHARGER LES RÉSULTATS |  |  |
| ۵ | Classe de Seconde Générale et Technologique<br>Lycée Jean-Auguste Margueritte<br>55 - Vation                                                                       |                              |  |  |
|   | ✓ ACADÉMIE DE STRASBOURG                                                                                                    | 👌 TÉLECHARGER LES RÉSULTATS  |  |  |

Selon la ou les réponses obtenues,

- Vous devrez inscrire votre enfant dans l'établissement d'affectation dans les délais les plus brefs et selon les consignes de l'établissement.
- Si vous avez obtenu plusieurs réponses favorables, vous devrez prévenir au plus vite le ou les établissements dans lesquels vous n'inscrirez pas votre enfant afin que cette place puisse être proposée à un autre élève.
- Si vous n'avez reçu aucune réponse positive à vos demandes ou si votre enfant est placé sur liste supplémentaire, il vous faudra sans tarder prendre contact avec le chef d'établissement du collège d'origine.